## Proceso Solicitud del Título UCH.

Para realizar la solicitud del título tienes que acceder desde tu intranet en el icono solicitud de título. Para acceder hay que identificarse mediante un usuario, que es tu dirección de correo completa ( con <u>@alumnos.uchceu.es</u> ) y la contraseña que es la misma que la de la intranet/correo.

Se muestra una tabla para que selecciones el estudio para el que quieres realizar la solicitud (siempre solicitud conjunta Título/SET).

| E | SIGN      | ЛА                      | PREPRODUCCIÓN                   |             |                      |              | 0             |                       | - |
|---|-----------|-------------------------|---------------------------------|-------------|----------------------|--------------|---------------|-----------------------|---|
|   | Titulos / |                         |                                 |             |                      |              |               |                       |   |
|   |           |                         |                                 |             |                      |              |               |                       |   |
|   | Selecc    | ión del expedient       | 8                               |             |                      |              |               |                       |   |
|   | DAT       | OS PERSONALES           |                                 |             |                      |              |               |                       |   |
|   |           | Ma Nor                  | nbre                            |             | DNI<br>Primer        | apellido     |               |                       |   |
|   |           | Sec                     | jundo apellido                  |             | Sexo                 | •            |               |                       |   |
|   |           | Cor                     | reo electrónico                 |             |                      |              |               |                       |   |
|   |           |                         |                                 |             |                      |              |               |                       |   |
|   |           | Centro                  | Plan                            | Estudios    | Tipo de estudios     | Especialidad | Esta          | do / Motivo           |   |
|   | k         | 110 - Facultad Veterina | aria 122 - GRADO EN VETERINARIA | 122 - Grado | GRADO EN VETERINARIA |              | Abierto y con | disposición de título |   |
|   |           | Clic en la flect        | na para seleccionar el Título a | solicitar.  |                      |              |               |                       |   |

A continuación, puedes seleccionar el tipo de solicitud a realizar.

| selección del título a solici  |                                               |                                     |                |
|--------------------------------|-----------------------------------------------|-------------------------------------|----------------|
| Selección del título a solicit |                                               |                                     |                |
| Selección del título a solicit |                                               |                                     |                |
| Selection det tituto a solicit | ar                                            |                                     |                |
| DATOS PERSONALES               |                                               |                                     |                |
| NIA                            |                                               | DNI                                 |                |
| Nom                            | re                                            | Primer apellido                     |                |
| Segu                           | ndo apellido                                  | Sexo                                | 0              |
| Plan de estudios               | 122 - GRADO EN VETERINARIA                    | Estudios 122 - GRADO EN VETERINARIA |                |
|                                | Título                                        | Mención                             | Tipo de título |
| Solicitar título y SET         | Graduado o Graduada en Veterinaria            |                                     | Graduado/a     |
| R                              |                                               |                                     |                |
| Clic en la fleche              | a para seleccionar los documentos a solicitar |                                     |                |

## Proceso Solicitud del Título UCH.

p

Asegúrate que tus datos personales estén correctamente registrados :

Para buscar el código postal puedes usar el icono Se pide rellenar todos los campos. para buscar por el nombre de la población.

|                                                                          | PREPRODUCCIÓN               |                                       |               |                                                                             |                        | 0         | Paula Rodrigalvarez Rei |
|--------------------------------------------------------------------------|-----------------------------|---------------------------------------|---------------|-----------------------------------------------------------------------------|------------------------|-----------|-------------------------|
| INIA Sexo<br>Nombre<br>Segundo a<br>Nacionalida                          | 104500<br>pellido mespa     | n n n n n n n n n n n n n n n n n n n | ×             | DNJ,Pasaporte<br>Tipo de Documento<br>Primer apellido<br>Correo electrónico | Zummento nacional<br>F | de identi | dad 🗸                   |
| <ul> <li>DOMICILIO HABITUAL AL EFECTO DE I</li> <li>Dirección</li> </ul> |                             | •                                     |               |                                                                             |                        |           |                         |
| Código postal                                                            |                             |                                       |               |                                                                             |                        |           |                         |
| Localidad                                                                |                             |                                       |               |                                                                             |                        |           |                         |
| Provincia                                                                |                             |                                       |               |                                                                             |                        |           |                         |
| País                                                                     | E                           |                                       |               |                                                                             |                        |           |                         |
| Teléfono                                                                 | (management                 |                                       |               |                                                                             |                        |           |                         |
| Teléfono 2                                                               |                             |                                       |               |                                                                             |                        |           |                         |
|                                                                          |                             |                                       |               |                                                                             |                        |           |                         |
|                                                                          |                             |                                       |               |                                                                             |                        |           |                         |
| ATTON DE HACIMENTO                                                       | 2                           |                                       |               |                                                                             |                        |           |                         |
| Fecha de nacimiento                                                      | (dd/mr                      | n/aaaa)                               |               |                                                                             |                        |           |                         |
| Código Postal Nacimiento                                                 |                             |                                       |               |                                                                             |                        |           |                         |
| Localidad Nacimiento                                                     |                             |                                       |               |                                                                             |                        |           |                         |
| Provincia Nacimiento                                                     |                             |                                       |               |                                                                             |                        |           |                         |
| Población Nacimiento                                                     |                             |                                       |               |                                                                             |                        |           |                         |
| País Nacimiento                                                          | E                           |                                       |               |                                                                             |                        |           |                         |
| - DATOS DEL TÍTULO                                                       |                             |                                       |               |                                                                             |                        |           |                         |
| Título                                                                   | Graduado o Graduada en Veti | erinaria                              | Tipo de títul | o Gr                                                                        | aduado/a               |           |                         |
| Mención                                                                  |                             |                                       |               |                                                                             | 98                     |           |                         |
| Centro                                                                   | Facultad de Veterinaria     |                                       |               |                                                                             |                        |           |                         |
| Plan de estudios                                                         | GRADO EN VETERINARIA        |                                       |               |                                                                             |                        |           |                         |
| Fecha de solicitud                                                       |                             |                                       |               |                                                                             |                        |           |                         |
| Lengua de expedición del título                                          | Castellano                  | 🔽 🗲 Clic en e                         | el desplega   | ble para selecciona                                                         | r los documento:       | s a sc    | olicitar                |
|                                                                          |                             |                                       |               |                                                                             |                        |           |                         |

Para pasar a la siguiente pantalla haz clic el botón de aceptar en la parte inferior del formulario.

## Proceso Solicitud del Título UCH.

Hay que seleccionar del desplegable el tipo de documentación que se va a añadir a la solicitud.

Tiene que ser un fichero tipo PDF/JPG con la captura del documento de identidad del solicitante.

<u>En el caso del DNI(obligatorio para españoles)/Carta de identidad, pasaporte , N.I.E.(para otras nacionalidades) hay que capturar la tarieta por ambas caras.</u>

No olvidar, una vez seleccionado el fichero, de usar el botón "añadir" para incorpóralo a la solicitud.

Se puede añadir mas de un fichero en el caso que sea necesario.

| los / Selección del título a solicitar          DATOS PERSONALES         JATOS PERSONALES         Segundo apellido         Segundo apellido         Rensuu         Correo electrónico         104506 @prueba.org             DOCUMENTOS    Clic en el desplegable para seleccionar el tipo de documento y añadir el fichero con el documento digitalizado por ambas ca     Documentación aportada          Documenta         DMI/Paraporte/Caria de Identidad                                                                                                    | GMA_                                           | PREPRODUCCIO                            | ÓN                                                               |                                                       | 0            | Paula Rodrigalvarez Renai |
|----------------------------------------------------------------------------------------------------|------------------------------------------------|-----------------------------------------|------------------------------------------------------------------|-------------------------------------------------------|--------------|---------------------------|
| Selección del título a solicitar          DATOS PERSONALES         MA       104506         Divisor       Pada         Segundo apellido       Rensu         Correo electrónico       104506@prueba.org    POCUMENTOS          Clic en el desplegable para seleccionar el tipo de documento y añadir el fichero con el documento digitalizado por ambas ca    Documentación aportada          Documenta       Du/UPasaporte/Carta de Identidad                                                                                                    | 5./-                                           |                                         |                                                                  |                                                       |              |                           |
| Selección del título a solicitar          DATOS PERSONALES       NNA       104506       DNI       20900002V         Segundo apellido       Rensu       Sexo       Renerino         Secundo apellido       Rensu       Sexo       Pernerino         DOCUMENTOS       Clice en el desplegable para seleccionar el tipo de documento y añadir el fichero con el documento digitalizado por ambas ca       Clice en el desplegable para seleccionar el tipo de documento y añadir el fichero con el documento digitalizado por ambas ca         Documentación aportada       Dorumento         Miller Secundo aportada       Diversional de identidad                                                                                                    | 3/1                                            |                                         |                                                                  |                                                       |              |                           |
| Selección del título a solicitar          DATOS PERSONALES       NA       1.04506       DNI       20900002/*         Mombre       Ps&a       Primer apellido       Rodrigalvarez         Segundo apellido       Rensu       Sexo       Permenino         Correo electrónico       1.04506 @prueba.org       Sexo       Permenino         Documentación aportada       Correo telectrónico       1.04506 @prueba.org       Sexo       Permenino         Documentación aportada       Documento y añadir el fichero con el documento digitalizado por ambas ce       Correo telesplegable para seleccionar el tipo de documento y añadir el fichero con el documento digitalizado por ambas ce         Documentación aportada       Ducumento       Ducumento         Volver       Volver       Volver       Volver |                                                | 10 001 10 001                           |                                                                  |                                                       |              |                           |
| DATOS PERSONALES   MA   Numbre   Segundo apellido   Gorreo electrónico   104506 @prueba.org     Documentación aportada     Documentación aportada     Documentación aportada     Discumento     Discumento     Discumento     Discumento     Voiver     Voiver     Voiver     Voiver     Discumento     Voiver     Voiver     Voiver     Voiver     Voiver     Voiver     Discumento     Conceptor     Discumento     Voiver     Voiver     Voiver     Voiver     Voiver                                                                                                    | elección del títı                              | ılo a solicitar                         |                                                                  |                                                       |              |                           |
| MA 104506   Image: Segundo apellido Renau   Segundo apellido Renau   Correo electrónico 104506 @prueba.org   Documento   Clic en el desplegable para seleccionar el tipo de documento y afiadir el fichero con el documento digitalizado por ambas ca   Documentación aportada   Documento   DNI/Paraporte/Carta de Identidad   DNI/Paraporte/Carta de Identidad                                                                                                    | DATOS PERSONALE                                | s                                       |                                                                  |                                                       |              |                           |
| Nombre Paula Primer apetilido Renau   Segundo apetilido Renau Sexo Permenino   Correo electrónico   104506 @prueba.org   Documento   Clic en el desplegable para seleccionar el tipo de documento y añadir el fichero con el documento digitalizado por ambas ce   Documentación aportada   Documento   Dirumento   Dirumento DNI/Paraporte/Carta de Identidad   Image: Note:   Volve:   Image: Note:                                                                                                    | -                                              | NIA                                     | 104506                                                           | DNI                                                   | 2090         | 10002V                    |
| Segundo apellido       Rensu       Sexo       Femenino         Correo electrónico       104506@prueba.org       Femenino         DOCUMENTOS       Clic en el desplegable para seleccionar el tipo de documento y añadir el fichero con el documento digitalizado por ambas ca         Clic en el desplegable para seleccionar el tipo de documento y añadir el fichero con el documento digitalizado por ambas ca         Documentación aportada         Documento         DNI/Pasaporte/Carta de Identidad         Image: Volver       Image: Aceptar                                                                                                    | 1                                              | Nombre                                  | Paula                                                            | Primer apellido                                       | Rodri        | galvarez                  |
| Correo electrónico 104506@prueba.org  DOCUMENTOS  Clic en el desplegable para seleccionar el tipo de documento y añadir el fichero con el documento digitalizado por ambas ca  Documentación aportada  Documento Documento DNI/Pasaporte/Carta de Identidad  NI/Pasaporte/Carta de Identidad  NI/Pasaporte/Carta de Identidad  NI/Pasaporte/Carta de Identidad                                                                                                    |                                                | Segundo apellido                        | Renau                                                            | Sexo                                                  | Feme         | enino                     |
| DOCUMENTOS<br>Clic en el desplegable para seleccionar el tipo de documento y añadir el fichero con el documento digitalizado por ambas ca<br>Documentación aportada<br>Documento<br>DNI/Pasaporte/Carta de Identidad<br>Volver Volver                                                                                                    |                                                | Correo electrónico                      | 104506@prueba.org                                                |                                                       |              |                           |
| Documentación aportada           Documento           DNI/Pasaporte/Carta de Identidad           Image: Wolver           Wolver                                                                                                    |                                                |                                         |                                                                  |                                                       |              |                           |
| Documentación aportada           Documento           DNI/Pasaporte/Carta de Identidad           Notver                                                                                                    | DOCUMENTOS                                     | olegable para seleccionar               | r el tipo de documento y añad                                    | r el fichero con el docum                             | iento digiti | alizado por ambas ca      |
| Documentación aportada           Documento           DNI/Pasaporte/Carta de Identidad             Noter             Volver                                                                                                    | DOCUMENTOS                                     | olegable para seleccionar               | r el tipo de documento y añad                                    | r el fichero con el docum                             | iento digiti | alizado por ambas ca      |
| Documentación aportada  Documento  Documento  DNI/Pasaporte/Carta de Identidad  Notver Volver Volver Volver                                                                                                    | DOCUMENTOS                                     | olegable para seleccionar               | r el tipo de documento y añad                                    | r el fichero con el docum                             | iento digiti | alizado por ambas ca      |
| Documento<br>DNI/Pasaporte/Carta de Identidad                                                                                                    | Clic en el desp                                | olegable para seleccionar               | r el tipo de documento y añad                                    | r el fichero con el docum                             | iento digiti | alizado por ambas ca      |
| DNI/Pasaporte/Carta de Identidad                                                                                                    | Documentos                                     | Dlegable para seleccionar<br>n aportada | r el tipo de documento y añad                                    | r el fichero con el docum                             | iento digiti | alizado por ambas ca      |
| 🔊 Volver 🖌 🖌 Aceptar                                                                                                    | Documentos                                     | olegable para seleccionar<br>n aportada | r el tipo de documento y añad<br>Document                        | r el fichero con el docum                             | iento digiti | alizado por ambas ca      |
|                                                                                                    | Documentos<br>Clic en el desp<br>Documentación | olegable para seleccionar<br>n aportada | r el tipo de documento y añad<br>Document<br>DNI/Pasaporte/Carta | r el fichero con el docum<br>o<br>de Identidad        | iento digiti | alizado por ambas ca      |
|                                                                                                    | Documentación                                  | olegable para seleccionar<br>n aportada | r el tipo de documento y añad<br>Document<br>DNI/Pasaporte/Carta | r el fichero con el docum<br>o<br>de Identidad<br>tar | iento digit  | alizado por ambas ca      |
|                                                                                                    | Documentación                                  | olegable para seleccionar<br>n aportada | r el tipo de documento y añad<br>Document<br>DNI/Pasaporte/Carta | r el fichero con el docum<br>o<br>de Identidad<br>tar | iento digiti | alizado por ambas ca      |
|                                                                                                    | Documentación                                  | olegable para seleccionar<br>n aportada | r el tipo de documento y añad<br>Document<br>DNI/Pasaporte/Carta | r el fichero con el docum<br>o<br>de Identidad        | iento digiti | alizado por ambas ca      |

Solo quedaría pendiente el realizar el pago.

| Cálculo de los pr                                  | ecios de expedición<br>s                                |                                         |
|----------------------------------------------------|---------------------------------------------------------|-----------------------------------------|
|                                                    | NIA<br>Nombre<br>Segundo apellido<br>Correo electrónico | DNI<br>Primer apellido<br>Sexo          |
| DATOS DEL TÍTULO<br>Título<br>Especialidad / Itine | Graduado o Graduada en Veter<br>talio                   | inaria <b>Tipo de titulo</b> Graduado/a |
|                                                    |                                                         |                                         |
| Forma de pago                                      | TPV - terminal punto de venta 🔽                         |                                         |
| Forma de pago<br>Tipo de descuento                 | TPV - terminal punto de venta 🔽<br>Ordinaria 🔽          |                                         |

Una vez realizado el pago se podrá realizar la solicitud para otra titulación.

## Una vez realizado el pago te podrás descargar, dentro de tu intranet, el resguardo de abono.

Pasados 5 días te remitiremos por correo electrónico el Certificado Sustitutorio del Título con la firma digital del Rector.